# ليحرتل نمآلا ةيامحلا رادج ليحرت ةادأ نيوكت ASA

# تايوتحملا

<u>قمدق ملا</u> <u>قمدق ملا</u> <u>قمدختس ملاتات الطتملا</u> <u>قمدختس ملاتات انوكملا</u> <u>مول عم</u> <u>مول عم الساتات المول عم</u> <u>مول علي ملي المسرلا</u> <u>مول مال المالي فاش كتسا</u>

# ەمدقملا

Cisco Firepower. نم (ASA) فيكتال لباقلا نامألا زامج ليحرت ءارجإ دنتسملا اذه فصي

.Cisco نم TAC سدنهم ،اريف ودراكير هب مهاس

# ةيساسألا تابلطتملا

## تابلطتملا

cisco نامألاا ةزهجأو (FTD) ةيامحلا ديدهت ةيامح رادج cisco نم ةفرعم تنأ ىقلتي نأ يصوي (FTD) فرامألاا ةزهجأو (ASA).

## ةمدختسملا تانوكملا

ةيلاتلا ةيداملا تانوكملاو جماربلا تارادصإ ىلإ دنتسملا اذه يف ةدراولا تامولعملا دنتست

- 3.0.1 رادصإلا (FirePOWER (FMT ليحرت ةادأب دوزم Windows رتويبمك زاهج •
- 9.16.1 رادصۛإلاا (ASA) فيكتال لباقال نامألاا زاهج •
- 7.0.1 رادصإلا (FMCv) نمآلا ةيامحلا رادج ةرادإ زكرم •
- Secure Firewall Threat Defense Virtual (FTDv) v7.0.1

ةصاخ ةيلمعم ةئيب يف ةدوجوملا ةزهجألاا نم دنتسملا اذه يف ةدراولا تامولعملا ءاشنإ مت. تناك اذإ .(يضارتفا) حوسمم نيوكتب دنتسملا اذه يف ةمدختسُملا ةزهجألا عيمج تأدب رمأ يأل لمتحملا ريثأتلل كمهف نم دكأتف ،ليغشتلا ديق كتكبش.

## ةيساسأ تامولعم

دنتسملا اذهل ةصاخلا تابلطتملا نمضتت:

• Cisco Adaptive Security Appliance (ASA)، ثدحأ رادصإ وأ 8.4 رادصإلاا

ثدحأ رادصإ وأ 6.2.3 رادصإلا (FMCv) نمآلاا ةيامحلا رادج ةرادإ زكرم • ةيلاتلا ةزهجألا ةمئاق ةيامحلا رادج ليحرت قادأ معدت:

- Cisco ASA (8.4+)
- FPS عم (+2.2+) نم Cisco (
- (r75-r77) صحفلا ةطقن •
- (r80) شيتفتلا ةطقن •
- Fortinet (5.0+)
- (+6.1) وتلأ ولاب تاكبش

<u>رادج ليحرت ةادأب ةصاخلا دويقلاو تاداشرالا</u> ةاعارم ءاجرلا ،ليحرتلا ةيلمع ةعباتم لبق <u>قيامحلا</u>

# نيوكتلا

ةكبشلل يطيطختلا مسرلا

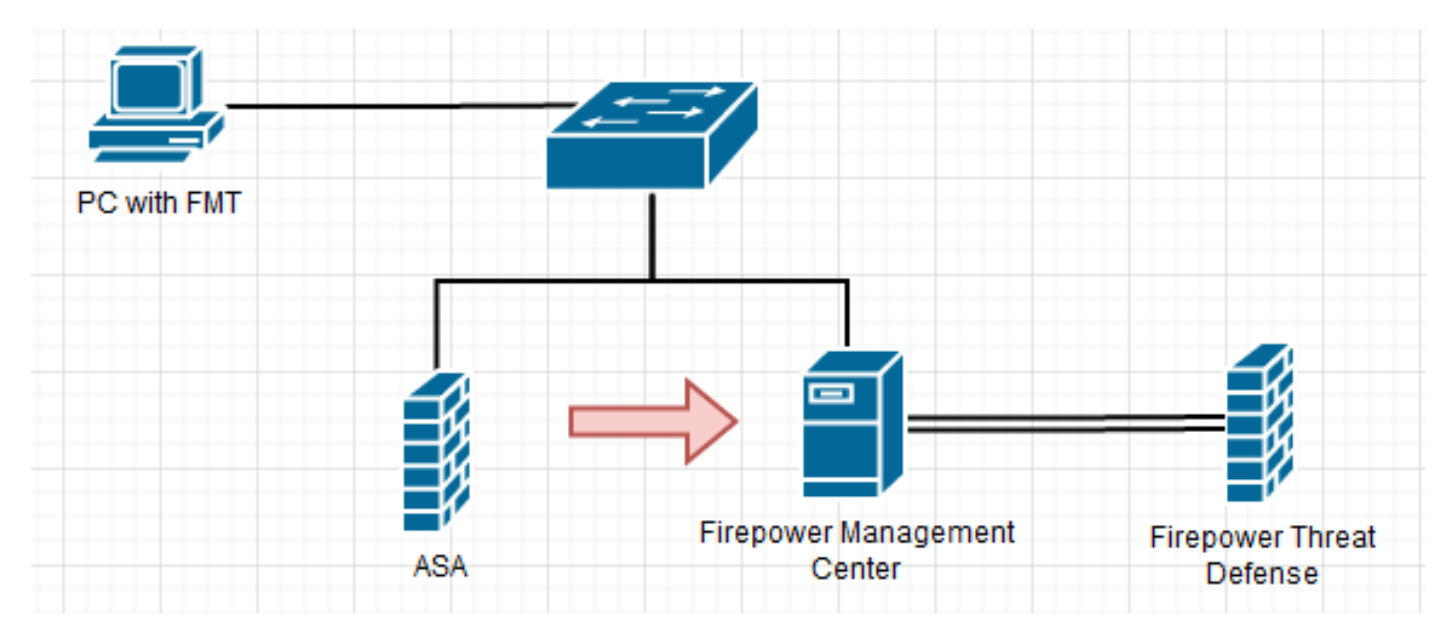

ن يو الحتال التاوطخ

1. نم Cisco Software Central ليحرتل ةادأ ثدحأ **ليزنت** 

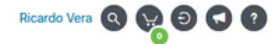

± 👾 🗈

± 👾 🗈

± 👾 🖿

Ø Search D...

ڻ v

 $\times$ 

~ 🕐

34.75 MB

35.42 MB

Trademarks |

Cookie Policy

Size

36,270 KB

10-Aug-2022

10-Aug-2022

Privacy Statement

Туре

Application

### Software Download

uluulu cisco

🕹 | 🕑 📙 = |

File Home

📌 Quick access

🕹 Downloads

🗄 Documents

1 item 1 item selected 35.4 MB

Pictures

etc
 Music
 Videos
 OneDrive
 This PC
 3D Objects
 Desktop
 Documents
 Music
 Pictures
 Videos
 Local Disk (C:)
 Network

📃 Desktop

Share

View

\*

\*

1

| Downloads Home / Security / Firewalls / Next-                | Generation Firewalls (NGFW) / Secure Firewall Threat Defense Virtual / Firepower N                                                                | ligration Tool (FMT)- 3.0.1                                                                  |                              |
|--------------------------------------------------------------|----------------------------------------------------------------------------------------------------|----------------------------------------------------------------------------------------------|------------------------------|
| Q Search      Expand All Collapse All  Latest Release  3.0.1 | <ul> <li>Secure Firewall Threat Defense Vin</li> <li>Release 3.0.1</li> <li>My Notifications</li> </ul>                                           | CUA<br>Related Links and<br>Open Source<br>Release Notes for 3.0.1<br>Install and Upgrade Gu | d Documentation<br>1<br>ides |
| 2.5.3                                                        |                                                                                                    |                                                                                              |                              |
| All Release                                                  | File Information                                                                                                    | Release Date                                                                                 | Size                         |
| 3                                                            | The extractor will be used to extract checkpoint device-specific<br>configurations which will be used as an input to Firepower<br>Migration Tool. | 10-Aug-2022                                                                                  | 9.83 MB                      |
| 2                                                            | FMT-CP-Config-Extractor_v3.0.1-7373.exe<br>Advisories                                                                                             |                                                                                              |                              |

Terms & Conditions

Date modified

Firepower Migration Tool 3.0.1 for Mac

Advisories

Advisories 📑

Help |

Downloads

Firepower\_Migration\_Tool\_v3.0.1-7373.exe 8/11/2022 10:06 PM

Feedback |

Manage Application Tools

Contacts |

Name

V Last week (1)

Firepower\_Migration\_Tool\_v3.0.1-7373.command

Firepower Migration Tool 3.0.1 for Windows

Site Map

Firepower\_Migration\_Tool\_v3.0.1-7373.exe

.رتويبمكلا ىلا اقبسم ەلىزنتب تمق يذلا فلملا قوف رقنا .2

ايئاقلت ىوتحملا ءاشنإب مكحتلا ةدحو موقيو ايئاقلت جمانربلا حتف متي :**ةظحالم** ەيف فلملا ليغشتب موقت يذلا ليلدلا ىلع.

|                                                                                                    | colored and                              | tere buddene                                                                                                  | Condition of the second                                   |                                                                                                    |                                                                                                    |                                       |       |     | u ^        |
|----------------------------------------------------------------------------------------------------|------------------------------------------|----------------------------------------------------------------------------------------------------|-----------------------------------------------------------|----------------------------------------------------------------------------------------------------|----------------------------------------------------------------------------------------------------|---------------------------------------|-------|-----|------------|
| 08-18 21:24                                                                                                    | 149,752                                  |                                                                                                    | settions a fine                                           |                                                                                                    |                                                                                                    |                                       |       |     |            |
| 08-18 21:24                                                                                                    | :50,189                                  |                                                                                                    | tool version] a                                           |                                                                                                    |                                                                                                    |                                       |       |     |            |
| 08-18 21:24                                                                                                    | :50,252                                  |                                                                                                    |                                                           |                                                                                                    |                                                                                                    |                                       |       |     |            |
| -08-18 21:24                                                                                                    | :51,252                                  |                                                                                                    | config] > "Loadi                                          |                                                                                                    |                                                                                                    |                                       |       |     |            |
| -08-18 21:24                                                                                                    | 151,208                                  |                                                                                                    | tools1 a That we                                          |                                                                                                    |                                                                                                    |                                       |       |     |            |
| 08-18 21:24                                                                                                    | :51,299                                  |                                                                                                    | client] > "No di                                          |                                                                                                    |                                                                                                    |                                       |       |     |            |
| -08-18 21:24                                                                                                    | :51,314                                  |                                                                                                    | settings1 > Tols                                          |                                                                                                    |                                                                                                    |                                       |       |     |            |
| 08-18 21:24                                                                                                    | 151,314                                  | (DEBUG                                                                                                    | common] > "sessi                                          | ion table record                                                                                                    | ds_count:1"                                                                                                    |                                       |       |     |            |
| 00-10 21:24                                                                                                    | :51,314                                  | DNF 0                                                                                                    | common] > "Using                                          |                                                                                                    |                                                                                                    |                                       |       |     |            |
| anning on ht                                                                                                    | to://loc                                 | albost:8888                                                                                                   | L/ (Press CTRL+C                                          | to guit)                                                                                                    |                                                                                                    |                                       |       |     |            |
| 0.0.1 [1                                                                                                    | 8/Aug/20                                 | 22 21:24:56                                                                                                   | 6ET / HTTP/1.                                             | 1" 200 -                                                                                                    |                                                                                                    |                                       |       |     |            |
| 0.0.1 [1                                                                                                    | 8/Aug/24                                 | 22 21:24:56                                                                                                   | 5] "GET /styles.a                                         | wbd79d0031ca159                                                                                                    | b2361.bundle.                                                                                                    | CSS HTTP/1.1" 20                      | ið -  |     |            |
| 0.0.1 [1]<br>0.0.1 [1]                                                                                                    | B/Aug/26<br>B/Aug/36                     | N22 21:24:56<br>N23 31:34:56                                                                                  | 5] "GET /Imilne.3<br>5] "GET /cul-font                    | 18050C57540543<br>1.838341c0ax87a                                                                                                    | d4376.bundle.<br>all99c6a.woff2                                                                                    | 15 HTTP/1.1" 200<br>HTTP/1.1" 200     | -     |     |            |
| 0.0.1 [1                                                                                                    | 8/Aug/20                                 | 22 21:24:56                                                                                                   | GET /polyfill                                             | s.76c2f21d4e2a                                                                                                    | 1188f46c.bund                                                                                                    | le.js HTTP/1.1"                       | 200 - |     |            |
| 1.0.1 [1]                                                                                                    | 8/Aug/20                                 | 22 21124156                                                                                                   | [] "GET /main.777                                         | e77bd49fe82694                                                                                                    | ala.bundle.js                                                                                                    | HTTP/1.1" 200 -                       |       |     |            |
| 00-10 21:24                                                                                                    | :57,6753                                 | 27.0.0.1 -                                                                                                    | - [18/AUg/2022 2                                          | 11:24:57] "GET .                                                                                                    | /assets/clisco                                                                                                    | .svg HTTP/1.1" 2                      | - 90  |     |            |
| -08-18 21:24                                                                                                    | :57,704                                  | (DEBUG                                                                                                    | common] > "sessi                                          | ion table recon                                                                                                    | ds count:1"                                                                                                    |                                       |       |     |            |
| 0.0.1 [1                                                                                                    | 8/Aug/20                                 | 22 21124157                                                                                                   | ] "GET /api/eula                                          | _check HTTP/1.                                                                                                    | 1" 200 -                                                                                                    |                                       |       |     |            |
| 0.0.1 [1]                                                                                                    | R/Aug/20                                 | 22 21:24:57                                                                                                   | "GET /assets/i                                            | cons/login.png                                                                                                    | HTTP/1.1" 200                                                                                                    | ð -                                   |       |     |            |
| 0.0.1 - [1]                                                                                                    | B/Aug/20                                 | 22 21:24:58                                                                                                   | <pre>S] "GET /assets/1 </pre>                             | mages/1.png HT                                                                                                    | TP/1.1" 200 -                                                                                                    |                                       |       |     |            |
| 0.0.1 11                                                                                                    | R/Aug/24                                 | 122 21:24:58<br>122 21:24:58                                                                                  | ti "GET /assets/1                                         | mages/j.png HT                                                                                                    | TP/1.1" 200 -                                                                                                    |                                       |       |     |            |
|                                                                                                    | 8/Aug/24                                 | 22 21:24:58                                                                                                   | 1 "GET /favicon.                                          | Ico HTTP/1.1"                                                                                                    | 200 -                                                                                                    |                                       |       |     |            |
| P S v Dennie                                                                                                    | eds                                      |                                                                                                    |                                                           |                                                                                                    |                                                                                                    |                                       |       | -   |            |
| V Downlo                                                                                                    | aals<br>na View                          |                                                                                                    |                                                           |                                                                                                    |                                                                                                    |                                       |       | -   |            |
| 2 ■ a   Deamle<br>Home Share → + ↑ ↓ 1                                                                                                    | eds<br>re View<br>This PC + D            | ounloads >                                                                                                    | ۵.                                                        |                                                                                                    |                                                                                                    |                                       | v     | -   | Search D   |
| ⊘ S x   Dennis<br>Hone She<br>→ × ↑ ♣ + 1<br>Quick access                                                                                                    | eds<br>re View<br>This PC > Di           | ounloads ><br>Name                                                                                            | A                                                         | Date modified                                                                                                    | Şpe                                                                                                    | See                                   | v     | -   | C Search D |
| <ul> <li>Plane She</li> <li>⇒ ⇒ ⊕ ↓ 1</li> <li>Quick access</li> <li>Desktop</li> </ul>                                                                                                    | eeds<br>re View<br>This PC + D           | ounloads ><br>Name                                                                                            | A                                                         | Date modified<br>Brite/222-924 PM                                                                                                    | 1,pe<br>Färfolder                                                                                                  | See                                   | v     | -   | C Search D |
| v   Dewrite     Home Shar     + - +      Quick access     Dewlese     Dewlese                                                                                                    | eeds<br>re View<br>This PC + D           | ounloads ><br>Name<br>Soga                                                                                    | *                                                         | Date modified<br>6/16/2022-024 PM<br>6/16/2022-024 PM                                                                                                    | Type<br>File folder<br>File folder                                                                                 | Soe                                   | v     | •   | C Search D |
| In a constant of the second of the second of the seco     | eeds<br>re View<br>This PC > D           | ounitands ><br>Name<br>Repa<br>Reparting<br>App, carefights<br>Francess Marc                                  |                                                           | Date modified<br>6/16/2022-024 PM<br>6/16/2022-024 PM<br>6/16/2022-024 PM<br>6/16/2022-024 PM                                                                                   | Type<br>File folder<br>File folder<br>Text Document<br>Assolic crime                                               | 5or                                   | v     | •   | C Search D |
| in a l Doumla     Hone Sha     Hone Sha     - + +      Cuick access     Deuktop     Doumladi     Decuments     Persone                                                                                                    | ands<br>na View<br>Des PC > D            | Name<br>Name<br>Name<br>Nap, confight<br>Feppicer, Mig                                                        | n<br>ntion, Tool, J.L.1-7373.exe<br>alter                 | Date modified<br>6/16/2022-024 PM<br>6/16/2022-024 PM<br>6/16/2022-024 PM<br>6/16/2022-024 PM<br>6/16/2022-024 PM                                                               | Type<br>File folder<br>File folder<br>Test Document<br>Application<br>SQLTR File                                   | 500<br>1 03<br>3 (27) 03<br>5 (27) 03 | ×     | •   | Genth D    |
| in a l Doumlas     Hone Shar     in a Shar     in a S     | ands<br>nr View<br>bris PC + D<br>#<br># | Name<br>Soga<br>soga<br>soga<br>soga<br>soga<br>soga<br>soga<br>soga<br>s                                     | <ul> <li>values_bot_v1ii1-7372.exe<br/>option</li> </ul>  | Date modified<br>6/16/2022-624 PM<br>6/16/2022-624 PM<br>6/16/2022-624 PM<br>6/16/2022-624 PM<br>6/16/2022-624 PM                                                               | Type<br>File folder<br>File folder<br>Tent Document<br>Application<br>SQL/TE File                                  | 504<br>1 KB<br>36,279 KB<br>504 KB    | v     | •   | Seach D    |
| Image: Second Second                 | eds<br>ne View<br>Buis.PC + D            | Name<br>Sign<br>Sogn<br>Sogn<br>Sogn<br>Sogn<br>Sogn<br>Sogn<br>Sogn<br>So                                    | ntion_Tool_v3.11-7373.eve<br>gine                         | Dete modified<br>6/16/0522-924 PM<br>6/16/0522-924 PM<br>6/16/0522-924 PM<br>6/11/0522-924 PM<br>6/16/0522-924 PM                                                               | Type<br>File-folder<br>File-folder<br>Text Decomment<br>Application<br>SQL/IE File                                 | 504<br>1 KB<br>36(20) KB<br>504 KB    | v     | •   | Seach D    |
| Image: Second Second                 | eds<br>ne View<br>BaiLPC + D             | Name<br>Sogs<br>sogs<br>sogs<br>sogs(soff)<br>sog(corfight<br>frequene, Mag<br>1 ftd_migration.s              | ntion_Tool_v3.11-7373.eve<br>gine                         | Dete modified<br>6/16/0522-924 PM<br>6/16/0522-924 PM<br>6/16/0522-924 PM<br>6/11/0522-924 PM<br>6/16/0522-924 PM                                                               | Type<br>File-folder<br>File-folder<br>Text Decament<br>Application<br>SQL/IE File                                  | 504<br>1.03<br>302/03<br>504/03       | v     | •   | Search D   |
| Cuick access Desktop Documents Pictures Munic Munic Munic Munic Videos OneDrive                                                                                                    | ads<br>na View<br>bis PC + D<br>4<br>4   | ounticads ><br>Name<br>sogs<br>sogs<br>sogs confight<br>app, confight<br>fragment, Map<br>( ) thd_magnation.p | ntion_Tool_v3.±1-7373.exe<br>gite                         | Date modified<br>6/16/2022-624 PM<br>6/16/2022-624 PM<br>6/16/2022-624 PM<br>6/16/2022-624 PM                                                                                   | Type<br>File folder<br>File folder<br>Test Decement<br>Application<br>SQL/TE File                                  | 500<br>1 KB<br>36,279 KB<br>564 KB    | v     | •   | Search D   |
| Cuick access Decktop Decented Decktop Decented Decented  | nedi<br>Nois,PC + D<br>#<br>#            | ounticads ><br>Name<br>respa<br>resources<br>App, carrights<br>Frequency, Map<br>() thd_progration.s          | nton, loo(, d.1.1.737).core<br>gibe                       | Date modified<br>B/16/2022-8.24 PM<br>B/16/2022-8.24 PM<br>B/16/2022-8.24 PM<br>B/16/2022-8.24 PM                                                                               | Type<br>File folder<br>File folder<br>Text Document<br>Application<br>SQL/TE File                                  | 5ee<br>1 KB<br>36,279 KB<br>514 KB    | v     | 0   | Seech D    |
| Cuick access Cuick access Deaktop Doumleads Doumleads Doumleads Doumleads Music Videos CracDine This PC 10 Objects                                                                                                    | ands<br>Twis.PC + D                      | ounticads ><br>Name<br>ogg<br>monumes<br>app_config.tet<br>fragmene_Mag<br>htt_migration.p                    | ntion_Tool_v3.11-7373.exe<br>gite                         | Date modified<br>6/16/2022-9:24 PM<br>6/16/2022-9:24 PM<br>6/16/2022-9:24 PM<br>6/16/2022-9:24 PM                                                                               | Type<br>File folder<br>File folder<br>Text Decement<br>Application<br>SQL/TE File                                  | 500<br>1 KB<br>36(279) KB<br>356 KB   | v     | 0   | Seech D    |
| Cuick access Deaktop Decements Process Decements Protown Musi Videos CineDitue Dito PC 20 Oracitos Dito PC 20 Oracitos Dito P | ands<br>ne View<br>Brig PC > D           | ounticads ><br>Name<br>togs<br>responses<br>frequences, May<br>frequences, May<br>thd_migration.or            | ntion_Tool_v3.±1-7373.exe<br>gine                         | Dete modified<br>6/16/0522-924 PM<br>6/16/0522-924 PM<br>6/16/0522-924 PM<br>6/11/0522-924 PM<br>6/16/0522-924 PM                                                               | Type<br>File-folder<br>File-folder<br>Text Decomment<br>Application<br>SQL/IE File                                 | 504<br>1 KB<br>30(20) KB<br>504 KB    | v     | 0   | Search D   |
| In Communication     In Communication     In Communication     Construction     Construction     Construction     Construction     Manual     Victores     Construction     Notion     Notion     This PC     In Components     Decomments                                                                                                    | ands<br>ne View<br>Buis PC > D<br>#<br># | Name<br>Name<br>Name<br>App.confight<br>App.confight<br>frequent, Mig<br>frequent, Mig                        | ntion, Tool, J.D.1-7373-ave<br>gite                       | Deter modified<br>Brite/0022-924 PM<br>Brite/0022-924 PM<br>Brite/0022-924 PM<br>Brite/0022-924 PM                                                                              | Type<br>File-folder<br>File-folder<br>Text Document<br>Application<br>SQL/TE File                                  | 504<br>143<br>35443                   | v     | 0   | Search D   |
| in a l Donnial     Hone Sha     Hone Sha     tone Sha     cocks     Decktop     Documents     Music     Videos     OneDine     This PC     JO Objects     Decuments     Decuments     Decuments                                                                                                    | ands<br>na View<br>Pois PC > D<br>#<br># | Name<br>Name<br>Name<br>Name<br>Napa<br>Napa<br>Sogiore, Mig<br>frequence, Mig<br>frequence, Mig              | ntion_Top(_v).±1-737).eve<br>gite                         | Date modified           6/16/0022-024 PM           6/16/0022-024 PM           6/16/0022-024 PM           6/16/0022-024 PM           6/16/0022-024 PM           6/16/0022-024 PM | Type       File folder       File folder       Ten Document       Application       SQLITE File                    | 504<br>1.03<br>354.03                 | v     | -   | Stanch D   |
| Image Shall Home Shall Home Shall Home Shall Home Shall Home Shall Decktop Decktop Decktop Home Shall Home Shall Hom     | uels<br>na View<br>Pois PC > D           | Name<br>Name<br>Name<br>Proposet<br>Proposet, Map<br>thd_proposet, Map                                        | <ul> <li>vation_Too(_v11.1-737).exe<br/>option</li> </ul> | Date modified<br>6/16/2022-624 PM<br>6/16/2022-624 PM<br>6/16/2022-624 PM<br>6/16/2022-624 PM<br>6/16/2022-624 PM                                                               | Type           File folder           No folder           Inst Document           Application           SQLITE File | 500<br>1 KB<br>3(270 KB<br>354 KB     | v     | -   | Samh D     |
| Cuck access     Desktop     Desktop     Desktop     Desktop     Desktop     Desktop     Desktop     Desktop     Desktop     Desktop     dec     Music     OraDine     This PC     D Objects     Decenterts     Decenterts                                                                                                    | uels<br>na View<br>his.PC + D            | ounticads ><br>Name<br>orga<br>requires<br>App, confight<br>fragrower, Map<br>htd_magnation.o                 | ntion_TopLy3.11-7373.com                                  | Date modified<br>Brits/2022-B2N PM<br>Brits/2022-B2N PM<br>Brits/2022-B2N PM<br>Brits/2022-B2N PM                                                                               | Type<br>File folder<br>File folder<br>Text Document<br>Application<br>SQL/TE File                                  | 5ee<br>1 KB<br>36,279 KB<br>514 KB    | v     | •   | C Search D |
| Control of the second second sec     | ands<br>This PC > D                      | ounticads ><br>Name<br>sogs<br>monumes<br>app, confight<br>frequene, Mag<br>thd_migration.p                   | ntion_Tool_v3.11-7373.exe<br>gite                         | Date modified<br>6/16/2022-9.24 PM<br>6/16/2022-9.24 PM<br>8/16/2022-9.24 PM<br>6/16/2022-9.24 PM                                                                               | Type<br>File folder<br>File folder<br>Text Decement<br>Application<br>SQL/TE File                                  | 500<br>1 KB<br>36,279 KB<br>554 KB    | v     | •   | C Search D |
| Control of the second second sec     | aads<br>ne View<br>Buis PC > D<br>#<br># | eunticads ><br>Name<br>hgs<br>exproves<br>frequenes, May<br>frequenes, May<br>frequenes, May                  | ntion_Tool_v3.±1-7373.exe<br>gine                         | Dete modified<br>6/16/0522-924 PM<br>6/16/0522-924 PM<br>6/16/0522-924 PM<br>6/16/0522-924 PM<br>6/16/0522-924 PM                                                               | Type<br>File folder<br>File folder<br>Test Decommit<br>Application<br>SQL/TE File                                  | 504<br>143<br>35443                   | v     | - / | Search D   |
| Control of the second second sec     | ands<br>ne View<br>Brig PC > D<br>#<br># | ounticads ><br>Name<br>sogs<br>sources<br>app, confight<br>frequene, May<br>thd_migration.o                   | ntion_Tool_v311-7373.eve<br>gine                          | Dete modified<br>6/16/2022-9.24 PM<br>6/16/2022-9.24 PM<br>6/16/2022-9.24 PM<br>6/16/2022-9.24 PM                                                                               | Type<br>File folder<br>File folder<br>Text Decement<br>Application<br>SQL/TE File                                  | 500<br>1 KB<br>36,279 KB<br>354 KB    | v     | -   | C Search D |
| In the second second seco     | aads<br>ne View<br>huis PC > D           | Name<br>Name<br>Name<br>App_confight<br>frequent, Mip<br>thd_migration.org                                    | ntion_Tool_v3.±1-7373.exe<br>gine                         | Date modified           6/18/0827-024 PM           6/18/0827-024 PM           6/18/0822-024 PM           6/18/0822-024 PM           6/18/0822-024 PM           6/18/0822-024 PM | Type<br>File folder<br>File folder<br>Set Decument<br>Application<br>SQL/TE File                                   | 504<br>1.03<br>354.03                 | v     | - 0 | Seech D    |

#### END USER LICENSE AGREEMENT

<text><list-item><list-item><list-item>

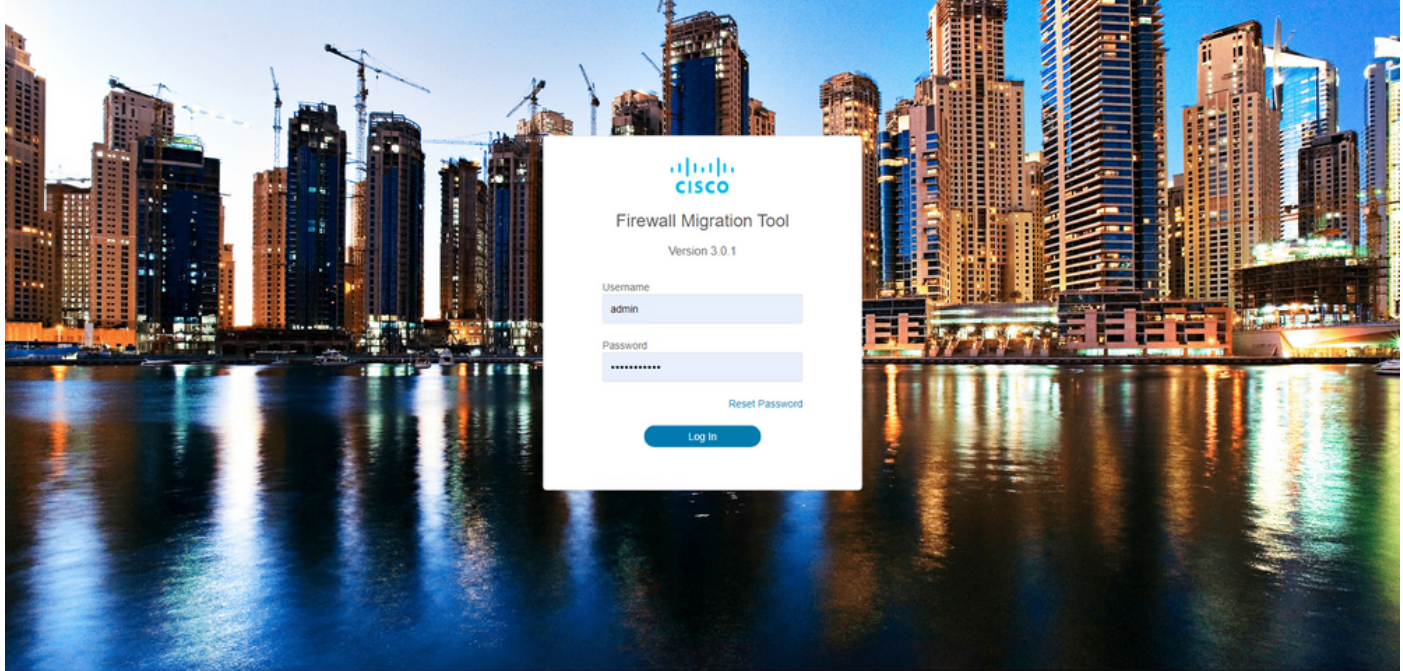

2015-2022 Cisco Systems, Inc. Cisco, Cisco Systems and Cisco Systems logo are registered trademarks of Cisco Systems, Inc.

5. مادختسإ متي ،لاثملا اذه يف .ليحرتلل ردصملا ةيامحلا رادج ددح .5 ردصمك.

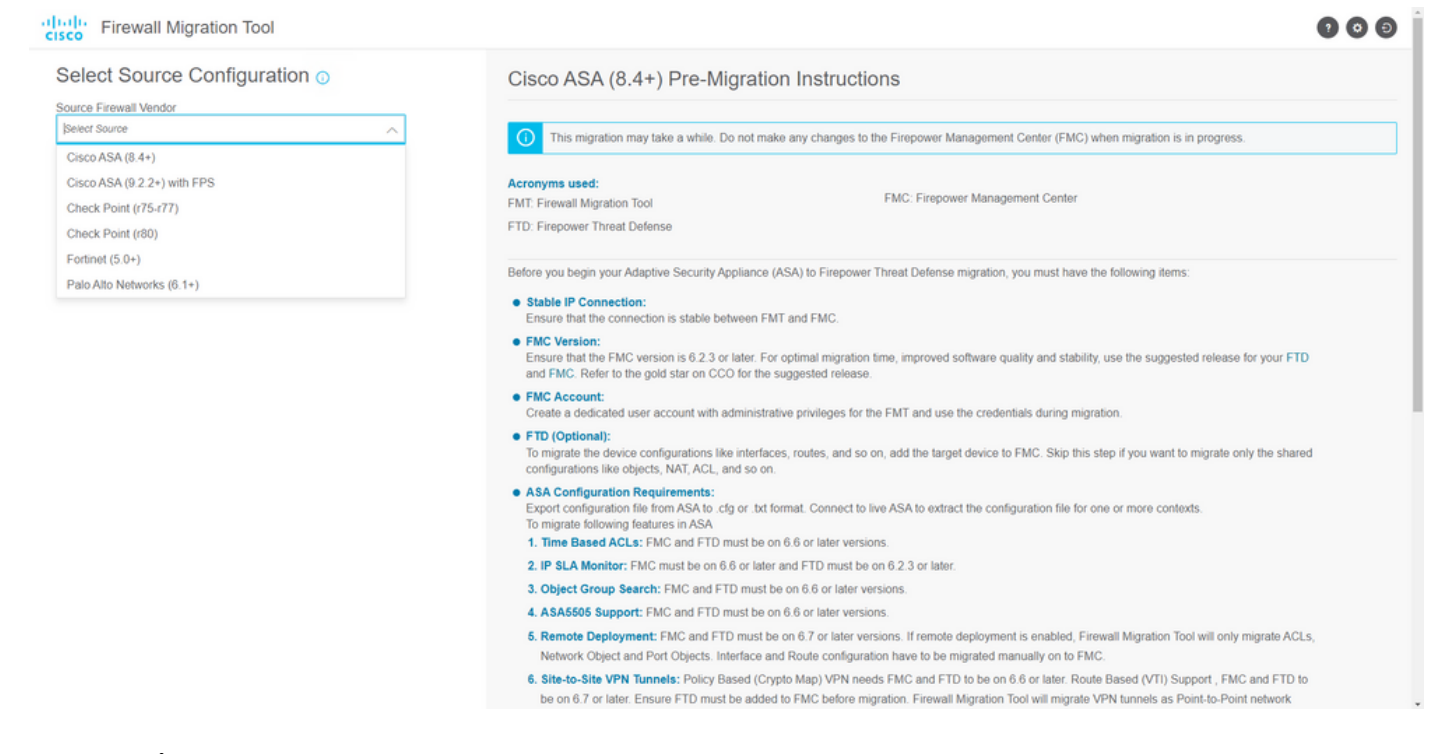

ليمحتلا بلطتي .نيوكتلا ىلع لوصحلل همادختسإ بولطملا جارختسالا بولسأ ددح .6 جارختسال ASA ب لصتا.'txt" وأ "cfg." قيسنتب ASA فلم Running Config ليمحت يوديلا ةيامحلا رادج نم ةرشابم تانيوكتلا.

| Extract ASA Information                                                                                                    | 2<br>Select Target | 3<br>Map FTD Interface                                                                                                    | 4<br>Map Security Zones & Interface Oroups | 5<br>Optimize, Review & Validate | 6<br>Complete Migration |                          |  |
|----------------------------------------------------------------------------------------------------|--------------------|----------------------------------------------------------------------------------------------------|--------------------------------------------|----------------------------------|-------------------------|--------------------------|--|
|                                                                                                    |                    | _                                                                                                    |                                            |                                  |                         |                          |  |
| Extract Cisco ASA (8.4+) Information (                                                                                                    | )                  |                                                                                                    |                                            |                                  |                         | Source: Cisco ASA (8.4+) |  |
| Extraction Methods                                                                                                    |                    |                                                                                                    |                                            |                                  |                         | ~                        |  |
| Manual Upload                                                                                                    |                    | Con                                                                                                    | nect to ASA                                |                                  |                         |                          |  |
| File format is 'tdg' or 'bd'.     For Multi-context upload a show tech.     For Single-context upload show running.     Do not upload hand coded configurations.     Upload |                    | Enter the management I<br>credentials.<br>IP format should be: <ip.por<br>SA IP Address/Hostname<br/>192.168.1.20</ip.por<br> | P address and connect using D. nnect       | admin                            |                         |                          |  |
| Context Selection                                                                                                    |                    |                                                                                                    |                                            |                                  |                         | >                        |  |
| Parsed Summary                                                                                                    |                    |                                                                                                    |                                            |                                  |                         | >                        |  |

ASA. لوحملاب ةرشابم لاصتالاب مق ،لاثملا ليبس ىلع :**ةظحالم** 

7. ،تامولعم ةحولك ةيامحلا رادج يف هيلع روثعلا مت يذلا نيوكتلل صخلم ضرع متي. **يلاتل** قوف رقنلا ءاجرلا.

Back

| Extraction Methods                   |                                                 |                 |                          |                                                                   | > |  |  |  |  |
|--------------------------------------|-------------------------------------------------|-----------------|--------------------------|-------------------------------------------------------------------|---|--|--|--|--|
|                                      |                                                 |                 |                          |                                                                   |   |  |  |  |  |
| ASA IP Address: 192.168.1.20         | ddress: 192.168.1.20                            |                 |                          |                                                                   |   |  |  |  |  |
| Context Selection                    |                                                 |                 |                          |                                                                   | > |  |  |  |  |
| Single Context Mode: Download config |                                                 |                 |                          |                                                                   |   |  |  |  |  |
| Daread Summary                       |                                                 |                 |                          |                                                                   | ~ |  |  |  |  |
| Parsou Summary                       |                                                 |                 |                          |                                                                   | Ŷ |  |  |  |  |
| Collect Hitcounts: No                |                                                 |                 |                          |                                                                   |   |  |  |  |  |
|                                      |                                                 |                 |                          |                                                                   |   |  |  |  |  |
| 8                                    | 2                                               | 0               | 0                        | 0                                                                 |   |  |  |  |  |
| Access Control List Lines            | Access List Objects                             | Network Objects | Port Objects             | Dynamic-Route Objects                                             |   |  |  |  |  |
|                                      | (Standard, Extended used in<br>BGP/RAVPN/EIGRP) |                 |                          | (AS-Path, Community-List, Policy-List,<br>Prefix-List, Route-Map) |   |  |  |  |  |
| 0                                    | 1                                               | 1               | 0                        | 0                                                                 |   |  |  |  |  |
| Network Address Translation          | Logical Interfaces                              | Routes          | Site to Site VPN Tunnels | Remote Access VPN                                                 |   |  |  |  |  |
| The second second second second      | Logical minimizer                               | - Contract      |                          | (Connection Profiles)                                             |   |  |  |  |  |
|                                      |                                                 |                 |                          |                                                                   |   |  |  |  |  |

ددح .8 مكحتلا ةدحوب صاخلا IP ناونع ريفوتب مق .ليحرتلا ىلع ەمادختسال فدەلا FMC ددح .8 لوخدلا ليجست دامتعا تانايب كنم بلطي ثيح ةقثبنم ةذفان حتفي وەو FMC. ب ةصاخلا

https://cisco.com

| cisco Firewall | I Migration Tool                            | 000 |
|----------------|---------------------------------------------|-----|
| :              | Select Target 🕜 Source: Cisco ASA (8.4+     |     |
| [              | Firewall Management                         |     |
|                | On-Prem/Virtual FMC     Cloud-delivered FMC |     |
|                | FMC IP Address/Hostname<br>192.168.1.18     |     |
|                | Connect                                     |     |
|                | 1 FTD(s) Found                              |     |
|                | Proceed                                     |     |
|                | Successfully connected to FMC               |     |
|                | Choose FTD >                                |     |
|                | Select Features                             |     |
|                | Rule Conversion/ Process Config             |     |
|                |                                             |     |
|                |                                             |     |
|                |                                             |     |

9. (*إلي حر*تال ترتخأ اذإ .همادختسإ ديرت يذلا فدهلا FTD ددح *(يرايتخإ)*. Proceed ريشأتال عبرم ةئبعت كنكمي FTD مادختسإ ديرت ال تنك اذإ.همادختسإ ديرت يذلا without FTD

Back Next

Back Next

| Select Target 🕥                                                                                                    | Source: Cisco ASA (8.4+)                         |
|----------------------------------------------------------------------------------------------------|--------------------------------------------------|
| Firewall Management                                                                                                    | >                                                |
| FMC IP Address/Hostname: 192.168.1.18                                                                                                    |                                                  |
| Choose FTD                                                                                                    | ~                                                |
| Select FTD Device     Proceed without FTD                                                                                                    |                                                  |
|                                                                                                    |                                                  |
| FTD (192.168.1.17) - VMWare (Native)  FTD (192.168.1.17) - VMWare (Native)  FTD (192.168.1.17) - VMWare (Na | u push the migrated configuration to the         |
| FTD (192.168.1.17) - VMWare (Native)  Please ensure that the firewall mode configured on the target FTD device is the same as in the uploaded ASA configuration file. The existing configuration of the FTD device on the FMC is erased when yo FMC.  Proceed                                                                                                    | w push the migrated configuration to the         |
| FTD (192.168.1.17) - VMWare (Native)     Please ensure that the firewall mode configured on the target FTD device is the same as in the uploaded ASA configuration file. The existing configuration of the FTD device on the FMC is erased when ye     FMC.  Proceed Select Features                                                                                                    | ${\bf u}$ push the migrated configuration to the |
| FTD (192.168.1.17) - VMWare (Native)                                                                                                    | w push the migrated configuration to             |

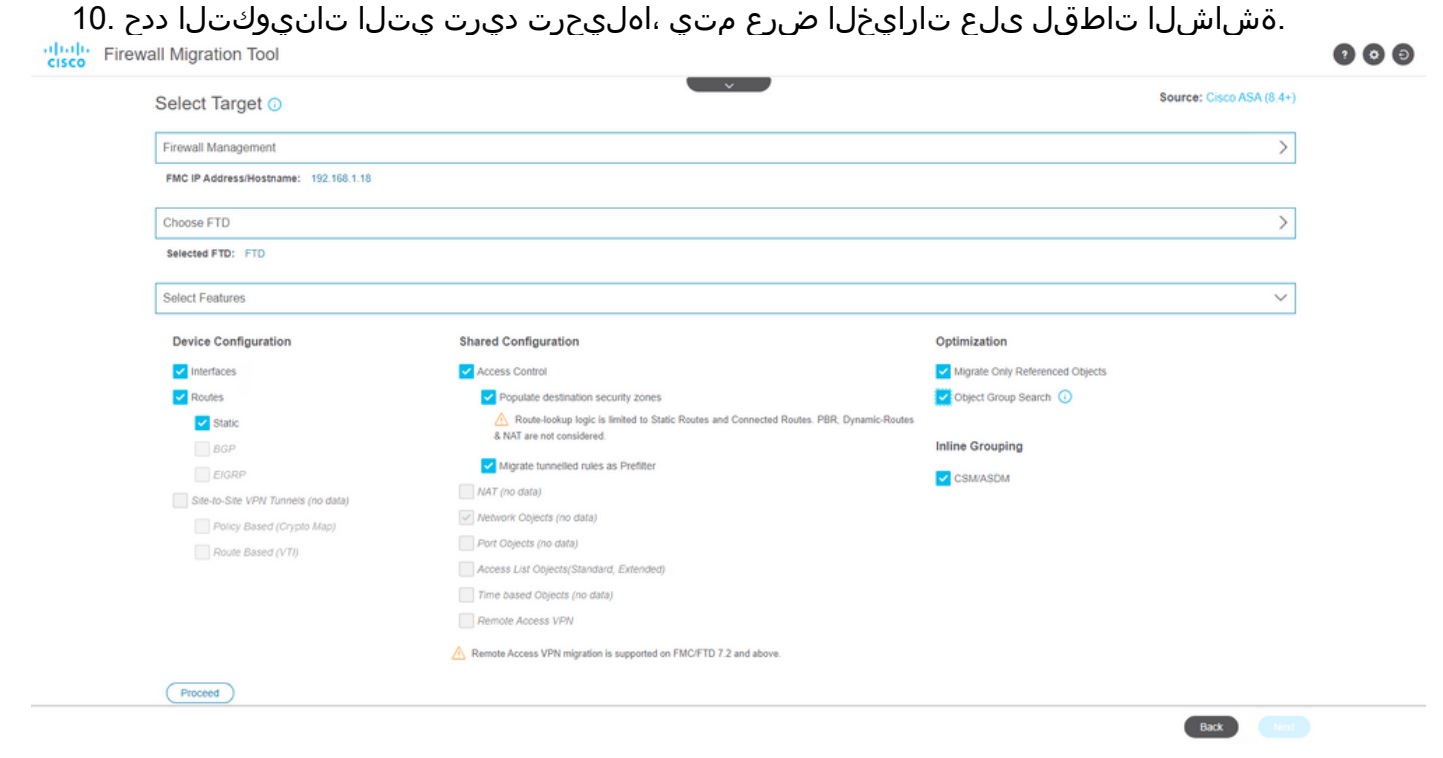

.11 ىلإ ASA نم تانيوكتلا ليوحت ءدب .11

Back Next

|                        | 1                      |               | 3                 | 4                                     | 5                           | 6                  |                          |
|------------------------|------------------------|---------------|-------------------|---------------------------------------|-----------------------------|--------------------|--------------------------|
| Select Target 0        | Extraction internation | Select Sarget | Map PTO Interface | Map Seturity Zones & Interface Oroups | Optimize, Merkew & Validate | Comparte Migration | Source: Cisco ASA (8.4+) |
| Firewall Management    |                        |               |                   |                                       |                             |                    | >                        |
| FMC IP Address/Hostnam | 192.168.1.18           |               |                   |                                       |                             |                    |                          |
| Choose FTD             |                        |               |                   |                                       |                             |                    | >                        |
| Selected FTD: FTD      |                        |               |                   |                                       |                             |                    |                          |
| Select Features        |                        |               |                   |                                       |                             |                    | >                        |
| Rule Conversion/ Proce | ss Config              |               |                   |                                       |                             |                    | ~                        |
| Start Conversion       |                        |               |                   |                                       |                             |                    |                          |

متيس يتلاا تانئاكلا صخلم عم تامولعم ةحول ضرعي ەنإف ،ليوحتلا يەتني نأ درجمب .12 ىلع ايرايتخإ طغضلا كنكمي .(قفاوتلا ىلع رصتقي) اەليحرت Download Report اەليحرت متيس يتلا تانيوكتلل صخلم مالتسال.

| wall wigration tool                        |                                                     |                    |              |                                                                   |            |
|--------------------------------------------|-----------------------------------------------------|--------------------|--------------|-------------------------------------------------------------------|------------|
| Select Target 🕕                            |                                                     | ~ V                |              | Source: Cisco                                                     | ASA (8.4+) |
| Firewall Management                        |                                                     |                    |              |                                                                   | >          |
| FMC IP Address/Hostname: 192.168.          | 1.18                                                |                    |              |                                                                   |            |
| Choose FTD                                 |                                                     |                    |              |                                                                   | >          |
| Selected FTD: FTD                          |                                                     |                    |              |                                                                   |            |
| Select Features                            |                                                     |                    |              |                                                                   | >          |
| Rule Conversion/ Process Config            |                                                     |                    |              |                                                                   | $\sim$     |
| Start Conversion                           |                                                     |                    |              |                                                                   |            |
| 0 parsing errors found. Refer to the pre-n | nigration report for more details.                  |                    |              |                                                                   |            |
| Please download the Pre-Migration report   | t for a detailed summary of the parsed configuratio | n. Download Report |              |                                                                   |            |
| 0                                          | 0                                                   | 1                  | 0            | 0                                                                 |            |
| Access Control List Lines                  | Access List Objects                                 | Network Objects    | Port Objects | Dynamic-Route Objects                                             |            |
|                                            | (Standard, Extended used in<br>BGP/RAVPN/E/GRP)     |                    |              | (AS-Path, Community-List, Policy-List,<br>Prefix-List, Route-Map) |            |
|                                            |                                                     |                    |              |                                                                   |            |
| 0                                          | 1                                                   | 1                  | 0            | 0                                                                 |            |
|                                            |                                                     |                    |              |                                                                   |            |

ةروصلا يف حضوم وه امك ،ليحرتلا لبق ام ريرقت لاثم:

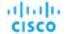

#### 1. Overall Summary:

A sum mary of the supported ASA configuration ele

| Collection Method                  | Connect ASA                                                |
|------------------------------------|------------------------------------------------------------|
| ASA Configuration Name             | asalive_ciscoasa_2022-08-19_02-04-31.txt                   |
| ASA Firewall Context Mode Detected | single                                                     |
| ASA Version                        | 9.16(1)                                                    |
| ASA Hostname                       | Not Available                                              |
| ASA Device Model                   | ASAv; 2048 MB RAM, CPU Xeon 4100/6100/8100 series 2200 MHz |
| Hit Count Feature                  | No                                                         |
| IP SLA Monitor                     | 0                                                          |
| Total Extended ACEs                | 0                                                          |
| ACEs Migratable                    | 0                                                          |
| Site to Site VPN Tunnels           | 0                                                          |
| FMC Type                           | On-Prem FMC                                                |
| Logical Interfaces                 | 1                                                          |
| Network Objects and Groups         | 1                                                          |

## ليحرتلا ةادأ ىلع FTD تاهجاو مادختساب ASA تاهجاو طيطخت . .

| cisco Firewa | all Migration Tool                   |                      |         | 0         | 00 |  |  |
|--------------|--------------------------------------|----------------------|---------|-----------|----|--|--|
|              | Map FTD Interface                    |                      |         |           |    |  |  |
|              |                                      |                      | Refresh |           |    |  |  |
|              | ASA Interface Name                   | FTD Interface Name   |         |           |    |  |  |
|              | Management0/0                        | GigabitEthernet010 🗸 |         |           |    |  |  |
|              |                                      |                      |         |           |    |  |  |
|              |                                      |                      |         |           |    |  |  |
|              |                                      |                      |         |           |    |  |  |
|              |                                      |                      |         |           |    |  |  |
|              |                                      |                      |         |           |    |  |  |
|              |                                      |                      |         |           |    |  |  |
|              |                                      |                      |         |           |    |  |  |
|              |                                      |                      |         |           |    |  |  |
|              |                                      |                      |         |           |    |  |  |
|              |                                      |                      |         |           |    |  |  |
|              |                                      |                      |         |           |    |  |  |
|              |                                      |                      |         |           |    |  |  |
|              |                                      |                      |         |           |    |  |  |
|              |                                      |                      |         |           |    |  |  |
|              |                                      |                      |         |           |    |  |  |
|              | The base interest of a sage 1 of 1 b | 1                    |         |           |    |  |  |
|              |                                      |                      |         | Back Next |    |  |  |

### FTD ىلع تاەجاولل ةەجاولا تاعومجمو نامألا قطانم ءاشنإ .14

10 v per page 1 to 1 of 1 | 4 4 Page 1 of 1 > >

| Firew | all Migration Tool         |                    |                      |                                             |             |  | <b>?</b> () () |
|-------|----------------------------|--------------------|----------------------|---------------------------------------------|-------------|--|----------------|
|       | Map Security Zones and Ir  | nterface Groups 🕕  |                      | Source: Cisco ASA (8.4+)<br>Target FTD: FTD |             |  |                |
|       |                            |                    |                      | Add SZ & IG                                 | Auto-Create |  |                |
|       | ASA Logical Interface Name | FTD Interface      | FMC Security Zones   | FMC Interface Groups                        |             |  |                |
|       | management                 | GigabitEthernet0/0 | Select Security Zone | ✓ Select Interface Groups                   | v           |  |                |
|       |                            |                    |                      |                                             |             |  |                |
|       |                            |                    |                      |                                             |             |  |                |
|       |                            |                    |                      |                                             |             |  |                |
|       |                            |                    |                      |                                             |             |  |                |
|       |                            |                    |                      |                                             |             |  |                |
|       |                            |                    |                      |                                             |             |  |                |
|       |                            |                    |                      |                                             |             |  |                |
|       |                            |                    |                      |                                             |             |  |                |
|       |                            |                    |                      |                                             |             |  |                |
|       |                            |                    |                      |                                             |             |  |                |
|       |                            |                    |                      |                                             |             |  |                |
|       |                            |                    |                      |                                             |             |  |                |
|       |                            |                    |                      |                                             |             |  |                |
|       |                            |                    |                      |                                             |             |  |                |

حضوم وه امك ،ةادألا ةطساوب ايئاقلت (IG) ةهجاولا تاعومجمو (SZ) نامألا قطانم ءاشنإ متي . :ةروصَلا يف

| CISCO Firewall Migration Tool |                            |                              |                                                                   |                                             | 000 |
|-------------------------------|----------------------------|------------------------------|-------------------------------------------------------------------|---------------------------------------------|-----|
|                               | 1                          | 33                           | 3                                                                 |                                             |     |
|                               | Extract ASA information Se | est Target Map FTD Interface | Map Security Zones & Interface Groups Optimize, Review & Validate | Complete Migration Source: Cisco ASA (8.4+) |     |
| Map Security Zone             | s and Interface Groups ()  |                              | Add SZ & IG Auto-Create                                           | Target FTD: FTD                             |     |
| ASA Logical Interface Na      | me FTD Interface           | FMC Security Zones           | FMC Interface Groups                                              |                                             |     |
| management                    | GigabitEthernet0/0         | management                   | v management_ig (A) v                                             |                                             |     |
|                               |                            |                              |                                                                   |                                             |     |
|                               |                            |                              |                                                                   |                                             |     |
|                               |                            |                              |                                                                   |                                             |     |
|                               |                            |                              |                                                                   |                                             |     |
|                               |                            |                              |                                                                   |                                             |     |
|                               |                            |                              |                                                                   |                                             |     |
|                               |                            |                              |                                                                   |                                             |     |
|                               |                            |                              |                                                                   |                                             |     |
|                               |                            |                              |                                                                   |                                             |     |
| 10 v per page 1 to 1          | of 1   4 4 Page 1 of 1 ▶ ▶ |                              |                                                                   |                                             |     |
|                               |                            |                              |                                                                   | Back                                        | ext |

اەنم ققحتلاو ليحرتلا ةادأ ىلع اەليحرت دارملا تانيوكتلا ةعجارم .15. ِvalidate. قوف رقناف ،اُهنيسحتو تانَيوكتلا ةعجارم نمَّ لعفلاب تيهتَنا دق تنَّكَ اذإ

Back Next

| otimize,      |                                      | _                                          |          |                                             |
|---------------|--------------------------------------|--------------------------------------------|----------|---------------------------------------------|
|               | , Review and Validate Co             | nfiguration ()                             | <u>^</u> | Source: Cisco ASA (8.4+)<br>Target FTD: FTD |
| cess Control  | Objects NAT Interfaces Route         | Site-to-Site VPN Tunnets Remote Access VPN |          |                                             |
| Access List C | Dbjects Network Objects Port Objects | VPN Objects Dynamic-Route Objects          |          |                                             |
| Select all 1  | entries Selected: 0/1 Actions +      |                                            |          | Q. Search                                   |
| • •           | Name                                 | Validation State                           | Туре     | Value                                       |
| 1             |                                      |                                            |          |                                             |

50 v perpage 1 to 1 of 1 |4 4 Page 1 of 1 + +|

#### Note: Populate the areas highlighted in Yellow in EIGRP, Site to Site and Remote Access VPN sections to validate and proceed with migration.

### .فدەلا ةزەجألاا ىلا تانپوكتلا عفدب مق ،ةحصلا نم ققحتلا ةلاح حاجن ةلاح يف .16

| Extract ASA                               |                           | Va                                | lidation Statu             | IS                                   |               | Vigration              |    |
|-------------------------------------------|---------------------------|-----------------------------------|----------------------------|--------------------------------------|---------------|------------------------|----|
| Optimize, Review and Vali                 |                           | $\oslash$                         | Successfully Validat       | ed                                   |               | urce: Cisco ASA (8.4+) |    |
| Access Control 🗸 Objects 🗸 NAT 🥥          | Validation Summary (Pre   | -push)                            |                            |                                      |               |                        |    |
| Access List Objects V Network Objects     | 0                         |                                   | 1                          |                                      |               | Count                  |    |
| IIIIIIIIIIIIIIIIIIIIIIIIIIIIIIIII         | Access Control List Lines |                                   | Network Objects            |                                      |               | , search               | Ľ, |
| 1         0bj-192.168.1.1                 |                           |                                   |                            |                                      |               |                        |    |
|                                           |                           | 1                                 | 1                          |                                      |               |                        |    |
|                                           |                           | Logical Interfaces                | Routes                     |                                      |               |                        |    |
|                                           | 🕕 Note: 1                 | The configuration on the target F | TD device FTD (192.168.1.1 | 7) will be overwritten as part of th | is migration. |                        |    |
|                                           |                           |                                   |                            |                                      |               |                        |    |
|                                           |                           |                                   | Push Configuration         |                                      |               |                        |    |
| age 1 to 1 of 1   4   4 Page 1 of 1   + + |                           |                                   |                            |                                      |               |                        |    |

ةروصلا يف حضوم وه امك ،ليحرتلا ةادأ لالخ نم معفد مت يذلا نيوكتلا ىلع لاثم:

Validate

| didde Firewall Migration Tool                                          |                                                                                                    |                                                                                                    | 000 |
|------------------------------------------------------------------------|----------------------------------------------------------------------------------------------------|----------------------------------------------------------------------------------------------------|-----|
| Complete Migration      Migration Status                               | PUSHING<br>25% Complete<br>Push in progress. Refer FMT Terminal to monitor the<br>migration status. | 3<br>Cotimize, Revere & Validates<br>Complete Mayarities<br>Sources: Clicco ASA (8.4+)<br>Target FTD: FTD |     |
| Interfaces                                                             |                                                                                                    |                                                                                                    |     |
| Network Objects                                                        |                                                                                                    |                                                                                                    |     |
|                                                                        |                                                                                                    |                                                                                                    |     |
| Access Control Policies                                                |                                                                                                    |                                                                                                    |     |
|                                                                        |                                                                                                    |                                                                                                    |     |
| Please download the Post-Push migration report for a detailed summary. |                                                                                                    |                                                                                                    |     |
|                                                                        |                                                                                                    |                                                                                                    |     |

### ةروصلا يف حضوم وه امك ،حجانلا ليحرتلا ىلع لاثم:

| cisco Fi | rewall Migration Tool                                          |                                                           |                                 |                                                     |                                  |                                             | 000 |  |  |
|----------|----------------------------------------------------------------|-----------------------------------------------------------|---------------------------------|-----------------------------------------------------|----------------------------------|---------------------------------------------|-----|--|--|
|          |                                                                | Extract ASA information Select                            | 2 3<br>Target Map FTD Interface | 4<br>Map Security Zones & Interface Groups          | 5<br>Optimize, Review & Validate | Complete Migration                          |     |  |  |
|          | Complete Migration                                             | ı 💿                                                       |                                 | ^                                                   |                                  | Source: Cisco ASA (8.4+)<br>Target FTD: FTD |     |  |  |
|          | Migration Status                                               |                                                           |                                 | Optimization Status                                 |                                  |                                             |     |  |  |
|          | Migration is complete, pr<br>Next Step - Login to FM           | olicy is pushed to FMC.<br>C to deploy the policy to FTD. |                                 | ACL Optimization is not applied for this migration. |                                  |                                             |     |  |  |
|          | Live Connect: asaconfig bit<br>Selected Context: Single Contex | t Mode                                                    |                                 |                                                     |                                  |                                             |     |  |  |
|          | Migration Summary (Post Pus                                    | sh)                                                       |                                 |                                                     |                                  |                                             |     |  |  |
|          | 0                                                              |                                                           | 1                               |                                                     |                                  |                                             |     |  |  |
|          | Access Control List Lines                                      |                                                           | Network Object                  | Po                                                  |                                  |                                             |     |  |  |
|          |                                                                | 1                                                         | 1                               |                                                     |                                  |                                             |     |  |  |
|          |                                                                | Logical Interfaces                                        | Routes                          |                                                     |                                  |                                             |     |  |  |
|          | Diseas developed the Dark Durk -                               |                                                           |                                 |                                                     |                                  | New Marshies                                |     |  |  |

نيوكتلاا عفدل رشن ةيلمع بلطتي هنإف ،FTD ىلإ نيوكتلا ليحرت تددح اذإ *(يرايتخإ)* .17 ةهجاو ىلإ لوخدلا لجس :نيوكتلا رشن لجأ نم ،ةيامحلا رادج ىلإ FMC نم رفوتملا قمالع Deploy ىلإ لقتنا.FMC مكحتلا ةدحوب ةصاخلا (GUI) ةيموسرلا مدختسملا Deploy. رقنا.ةيامحلا رادج ىلإ نيوكتلا عفدل رشنلا ددح.بيوبت

| cisco | Firepower Management Center Q<br>Deploy / Deployment                                                       | Overview Analysis | Policies Devices | Objects AMP I        | Intelligence |       |                       |         | Deploy  | ۞ 🍪 | 🛛 admin 🔻 |
|-------|----------------------------------------------------------------------------------------------------|-------------------|------------------|----------------------|--------------|-------|-----------------------|---------|---------|-----|-----------|
|       |                                                                                                    |                   |                  |                      |              |       |                       |         |         |     | Deploy    |
| Q Se  | rch using device name, type, domain, group or status                                                       |                   |                  |                      |              |       |                       |         |         |     |           |
|       | Device                                                                                                    |                   |                  | Inspect Interruption | Туре         | Group | Last Deploy Time      | Preview | Status  |     |           |
| ~     | ) FTD                                                                                                    |                   |                  |                      | FTD          |       | 8/13/2022, 6:01:52 PM | 8.      | Pending |     |           |
|       | Device Configurations<br>Interface Policy<br>Avanced Settings<br>Routing Group<br>IPv4 Static Route Policy |                   |                  |                      |              |       |                       |         | ·       |     |           |

# اهحالصإو ءاطخألا فاشكتسا

اهحالصإو نيوكتلا ءاطخأ فاشكتسال اهمادختسا كنكمي تامولعم مسقلا اذه رفوي.

ىلع ،Firepower ليحرت ةادأ فلم عضو ەيف مت يذلا ليلدلا يف ةدوجوملا تالجسلا نم ققحت لاثملا ليبس:

Firepower\_Migration\_Tool\_v3.0.1-7373.exe/logs/log\_2022-08-18-21-24-46.log

ةمجرتاا مذه لوح

تمجرت Cisco تايان تايانق تال نم قعومجم مادختساب دنتسمل اذه Cisco تمجرت ملاعل العامي عيمج يف نيم دختسمل لمعد يوتحم ميدقت لقيرشبل و امك ققيقد نوكت نل قيل قمجرت لضفاً نأ قظعالم يجرُي .قصاخل امهتغلب Cisco ياخت .فرتحم مجرتم اممدقي يتل القيفارت عال قمجرت اعم ل احل اوه يل إ أم اد عوجرل اب يصوُتو تامجرت الاذة ققد نع اهتي لوئسم Systems الما يا إ أم الا عنه يل الان الانتيام الال الانتيال الانت الما